- 1. Navigate to <a href="http://www.ams.mq.edu.au/amis.htm">http://www.ams.mq.edu.au/amis.htm</a>
- 2. Click "Get connected to AMIS":

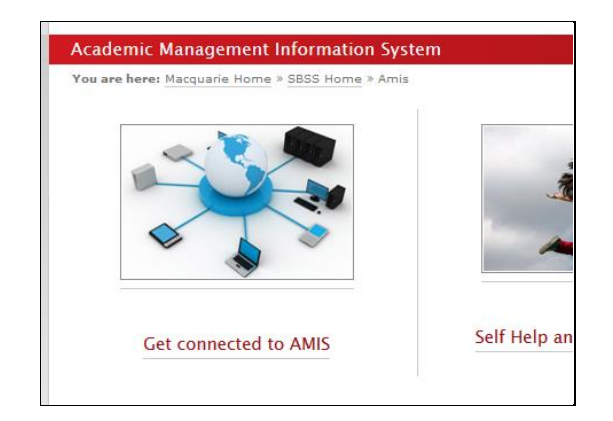

- 3. Click "1. Apply for access to AMIS."
- 4. This will initiate a One-help request. You first need to login to the system using your email and OneID password, then complete the help request, making sure that defaults for "User Access" and "Application form" are selected, as shown below:

| OneHelp Request |                                      |                     |                   |  |
|-----------------|--------------------------------------|---------------------|-------------------|--|
| Request Type    | IT & Communications                  | Business IT Systems | V                 |  |
|                 | AMIS                                 |                     | AMIS Production V |  |
|                 | User Access 🗸 Application Form       | <b>~</b>            |                   |  |
|                 | This Request Type requires approval. |                     |                   |  |
| Subject         | AMIS User Application                |                     |                   |  |

5. You should subsequently receive an email with your access details.